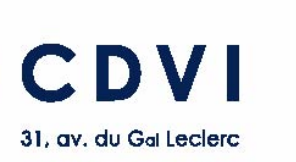

93500 PANTIN FRANCE Tel: 33 (0)1 48 91 01 02 Fax: 33 (0)1 48 91 21 21 www.cdvi.com

# DG502U/A DG502U/P

## 2-DOOR CONTROLLER 500 USERS

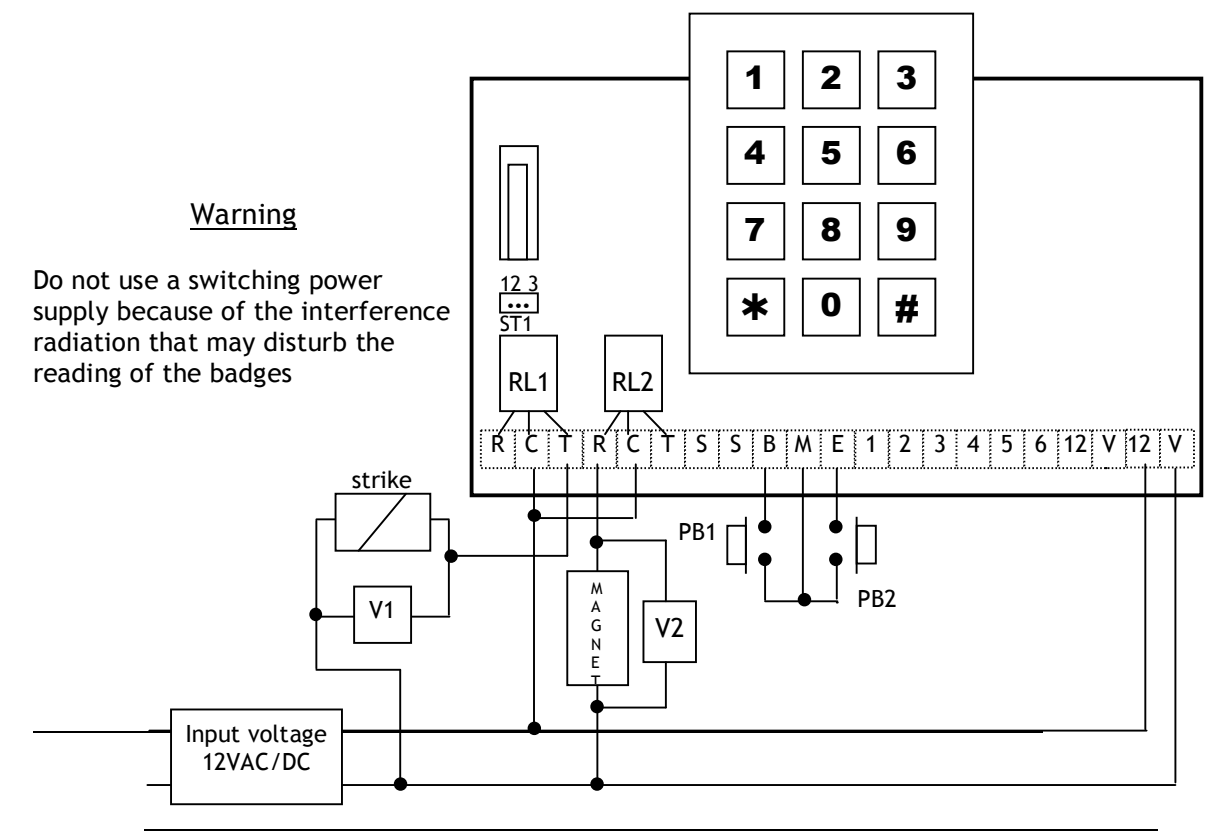

| Terminal | Description             |
|----------|-------------------------|
| В        | Request-to-Exit input 1 |
| E        | Request-to-Exit input 2 |
| M        | Common REX inputs       |
| R        | N/C Contact door        |
| С        | Common                  |
| Т        | N/O Contact door        |
| V1,V2    | Varistor                |
| ST1      | Jumper for reset        |
| S,S      | Tamper Switch output    |

This device comes with a varistor. The varistor must be connected to the strike terminal (electromagnet...) operated by the device.

If this product works with many strikes, each of them should have a varistor.

The varistor controls the overload produced by the strike coil - self-effect.

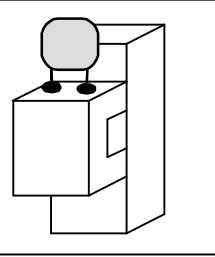

If you are using a « Shear Lock » electromagnetic lock, it is recommended to use a separate power supply than the one connected to the DG502U!

## Edition 12/2005 Technical specifications

| Input voltage          | 12 VAC/DC                                               |
|------------------------|---------------------------------------------------------|
| Outputs                | 2 form C relays N/O and N/C 3A @ 125V                   |
| Tamper switch          | 500 MA @ 50 VAC/DC                                      |
| Cardholders            | 500 badges                                              |
| Master code            | 5-digit master code                                     |
| Inputs                 | 2 REX inputs                                            |
| Controller             | 12-digit keypad with built-in buzzer (Audible feedback) |
| Distance between the   | 60 cm minimum,                                          |
| remote readers and the | 50 meters maximum                                       |
| controller             | (cable spec. 7 x 0.6 mm <sup>2</sup> )                  |

## **Default Factory Values**

| Master Code:       | 12345                         |
|--------------------|-------------------------------|
| Door release time: | 1 second                      |
| Key-in Keypad:     | 10 seconds                    |
| Enrollment unit:   | Built-in reader in controller |

#### **Power consumption**

| DG502 only:                  | 160mA |
|------------------------------|-------|
| DG502 with 1 remote reader:  | 240mA |
| DG502 with 2 remote readers: | 320mA |

## Audible Sound Feedback

| 1 long beep   | Validation of data in programming mode: master code, proximity badge or time delay. |
|---------------|-------------------------------------------------------------------------------------|
|               | Or access code validated                                                            |
| 2 short beeps | Accessing the programming mode                                                      |
|               | or exit from the programming mode                                                   |
| 4 short beeps | Badge not programmed (invalid badge)                                                |
|               | or incorrect master code or time delay entered                                      |

## Visual LED Feedback

| LED             | Stand-by mode        | Programming mode     |
|-----------------|----------------------|----------------------|
| Green           | Door relay activated | User location free   |
| Red             | Alarm activated      | User location        |
| orange          |                      | Programming mode     |
| orange flashing | Stand-by             | Error data computing |

## Request-to-Exit Inputs

The two request-to-exit inputs PB1 and PB2 operate relay RL1 and RL2. The LED turns on green when the relay is activated by one of the two inputs.

## Change the Master Code

- 1. Enter the master code twice (for the first use the master code default value is 12345). 2 beeps and the orange LED lights on confirming that you are in programming mode.
- 2. Enter \*3 then the 5-digit new master code. The LED goes off during 1 second and an audible beep indicates that the new master code is memorised.
- 3. Press # to exit from the programming mode. 2 beeps confirm that you went back to the reading mode.

4 beeps indicate a data computing error.

#### Time outputs, Enrolment Reader and Access Level

Enter the master code twice (for the first use the master code default value is 12345). 2 beeps and the orange LED lights on confirm the entry in programming mode.

| Enrolment reader    | Enter *0, then 00 to select the built-in reader of the controller as<br>enrolment unit.<br>Press *0, then 01 remote reader 1 as the enrollment unit.<br>The LED lights off during 1 second and an audible beep indicates<br>the validation of the enrolment reader.<br>In stand-by mode, if the enrolment reader is the controller<br>built-in reader all the readers can be used but if the enrolment<br>reader is the remote reader 1 then only the 2 remote reader can<br>be used. |
|---------------------|----------------------------------------------------------------------------------------------------|
| Time output relay 1 | Enter *1, then the time relay in second:<br>01 equal 1 second up to 99 for 99 seconds.<br>00 corresponds to a latched output.<br>The LED lights off during 1 second and an audible beep indicates<br>the validation of the time delay.                                                                                                    |
| Time output relay 2 | Enter *2, then the time relay in second:<br>01 equal 1 second up to 99 for 99 seconds.<br>00 corresponds to a latched output.<br>The LED lights off during 1 second and an audible beep indicates<br>the validation of the time delay.                                                                                                    |
| Access Level        | Enter *4, then 01 for door 1 and controller activates relay 1<br>02 for door 2<br>03 door 1 and 2<br>The LED lights off during 1 second and an audible beep indicates<br>the validation of the access level.                                                                                                    |

 $\ensuremath{\mathsf{Press}}\xspace$  # to exit from the programming mode. 2 beeps confirm that you returned to reading mode.

4 beeps indicate a data computing error.

## Add a Badge

The badges can be programmed by group according to the access level selected in menu \*4. You can program a series of badges then change the access level in menu \*4 and program another series of badges.

- 1. Enter the master code twice (for the first use the master code default value is 12345). 2 beeps and the orange LED lights on to confirm that you have entered into the programming mode.
- 2. Enter \*4 and select the access level 01 or 02 or 03 one beep is emitted.
- 3. Enter the user location (000 to 499). The LED lights off during 1 second and one beep is emitted.
- 4. If the LED turns green, present a badge in front of the enrolment reader (built-in proximity reader or auxiliary reader#1). The LED lights off during 1 second and one beep is emitted.
  - the LED lights on solid orange to confirm that the badge was programmed.
- 5. if the LED turns red (badge is already programmed in that user location), delete the badge or select another user location.
- 6. to program a badge with the same access level repeat from step 3
- 7. to program a badge with a different access level repeat from step 2

Press # to exit from the programming mode. 2 beeps confirm that you returned to reading mode.

4 beeps indicate a data computing error.

#### Delete or Replace a Badge

- Enter the master code twice (for the first use the master code default value is 12345).
  2 beeps and the orange LED lights on to confirm that you have entered into the programming mode.
- 2. Enter \*4 and then select the access level 01 or 02 or 03 one beep is emitted.
- 3. Enter the user location from 000 to 499 to delete. The LED lights off during 1 second and 1 beep is emitted.
- 4. If the LED lights on in red it indicates that a badge is programmed at that user location.
- 5. Press **\*** twice to delete the badge. The Led lights off during 1 second and 1 beep is emitted.
- 6. The LED lights on in green to confirm that the badge was deleted.
- 7. Press # to exit from programming.

#### OR

- 8. Present a new badge in front of the enrolment unit. The LED lights off during 1 second and 1 beep is emitted.
- 9. The LED lights on in orange to confirm that the new badge was programmed.
- 10. Press # to exit from programming. 2 beeps confirm that you returned to reading mode.

## Reset of Master Code and Badges to Factory Default Values

- 1. Place ST1 jumper on, 2-3 position.
- 2. The LED flashes in green during 5 seconds. One beep confirms that the master code is restored to its factory default setting 12345. The LED starts then flashing in red.
- 3. Remove the jumper from 2-3 position to go back to stand-by mode.

#### OR

- 4. Keep the jumper on 2-3 position to delete all the badges from the controller.
- 5. The red LED flashes during 5 seconds then turns to solid red during the rest of the reset.
- 6. Once all the badges have been deleted, the LED lights off.
- 7. Remove the jumper from 2-3 position to go back to the stand-by mode.
- ⊿

Note: the time outputs and the enrolment reader are not set to their default settings.

#### **Relay Outputs**

| Badge 1 - Access Level 01           | Controller built-in reader activates relay 1<br>Remote reader 1 activates relay 1                                      |
|-------------------------------------|----------------------------------------------------------------------------------------------------|
| Badge 2 - Access Level 02<br>relays | Controller built-in reader activates no<br>Remote reader 2 activates relay 2                                           |
| Badge 3 - Access Level 03           | Controller built-in reader activates relay 1<br>Remote reader 1 activates relay 1<br>Remote reader 2 activates relay 2 |

#### **Reset to Factory Default Values**

Cut the power on the DG502 unit Place the jumper on ST1, 2-3 position Power on the DG502, the LED is still off Remove the jumper from ST1, 2-3 position, the LED flashes orange

#### Wiring of the Remote Readers

Follow the schematic on page 1 to connect remote reader 1 to the controller. Connect terminals 2, 3, 4, 5, 12 and V from the controller directly to the terminals on the remote reader 1. Terminal 6 on the controller is connected to terminal 1 of remote reader 1.

For remote reader 2, connect in parallel terminals 2, 3, 4, 5, 12 and V from the controller unit. Terminal 1 on the controller is connected to terminal 1 of remote reader 2.

To power the remote readers use a different power supply or use the 12V output from the controller (At the right hand completely it is the inputs 12V of the controller. The 12V at the left of the other 12V is the output).

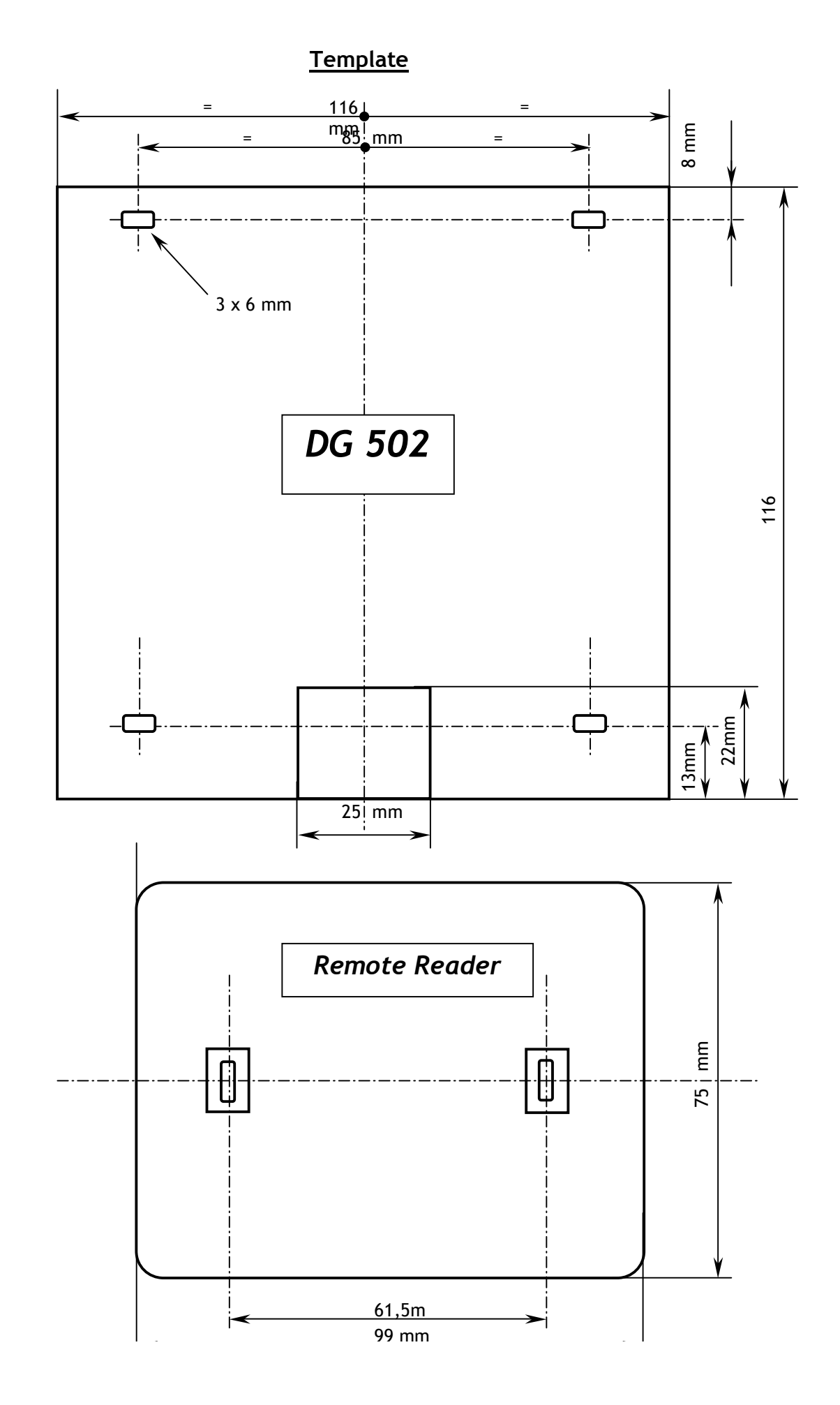

6

## Wiring Diagram between the DG502 and Remote Reader 1

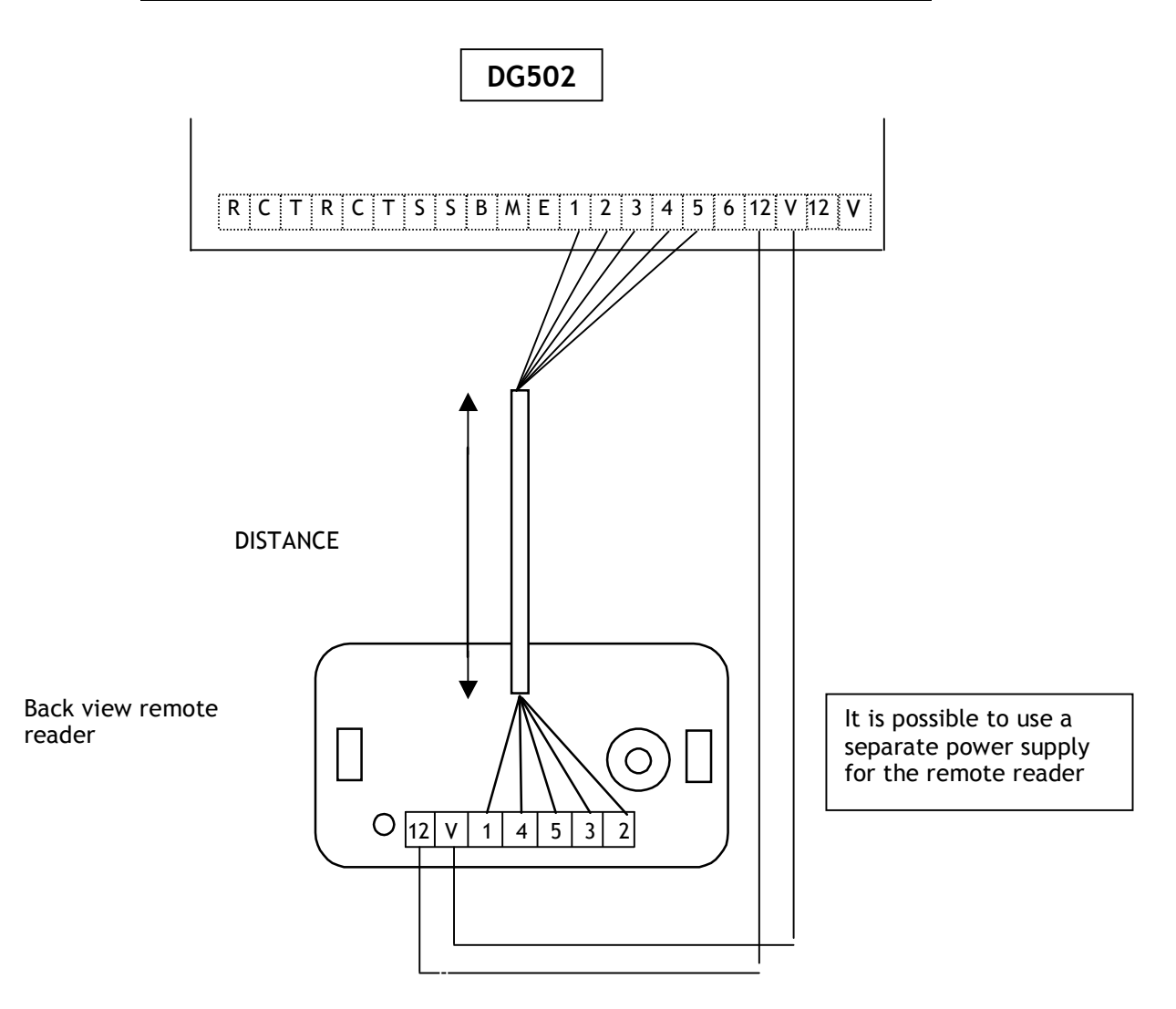

| WIRING DG502-Remote reader 1 |                 |          |  |
|------------------------------|-----------------|----------|--|
| D                            | G502 controller | Reader 1 |  |
| 12 Input voltage             |                 | 12       |  |
| V Input voltage              |                 | V        |  |
| 6 Data                       |                 | 1        |  |
| 2 Buzzer                     |                 | 2        |  |
| 3 Green LED                  |                 | 3        |  |
| 4 Common                     |                 | 4        |  |
| 5 Red LED                    |                 | 5        |  |

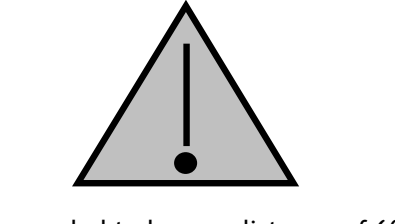

It is recommended to keep a distance of 60 CM minimum between the DG502U Controller and a remote reader, between 2 remote readers or between 2 DG502U controllers.

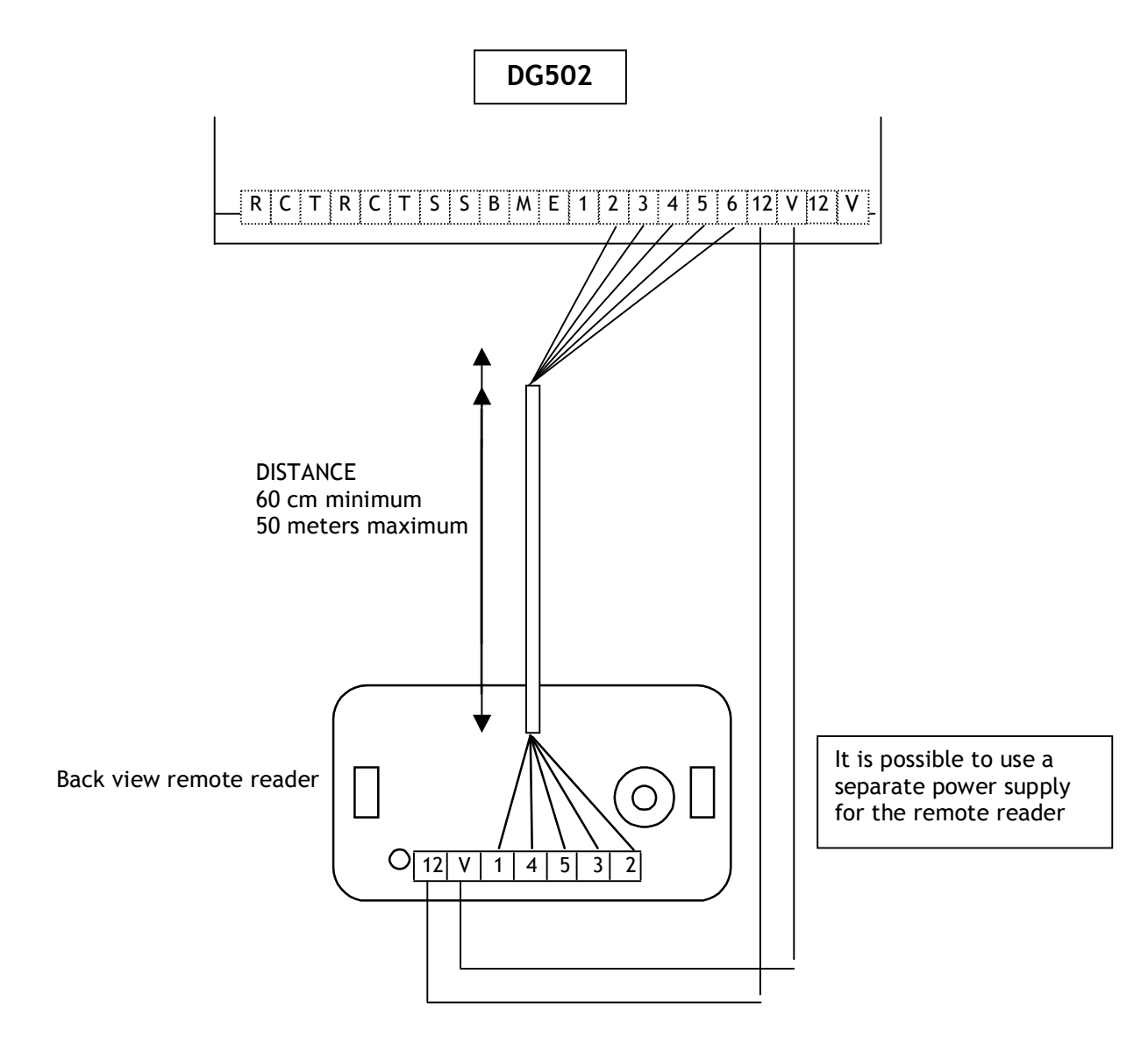

## Wiring Diagram between the DG502 and Remote Reader 2

| DG502—remote reader 2   |               |          |
|-------------------------|---------------|----------|
| DG502 controller Remote |               |          |
|                         |               | reader 2 |
| 12                      | Input voltage | 12       |
| V                       | Input voltage | V        |
| 1 Data                  |               | 1        |
| 2 Buzzer                |               | 2        |
| 3 Green LED             |               | 3        |
| 4                       | Common        | 4        |
| 5 Red LED               |               | 5        |

#### Cardholder list:

| User Username Ad | ss User | Username | Access |
|------------------|---------|----------|--------|
|------------------|---------|----------|--------|

| location |   | Level | location | Level |
|----------|---|-------|----------|-------|
|          |   |       |          |       |
|          |   |       |          |       |
|          |   |       |          |       |
|          |   |       |          |       |
|          |   |       |          |       |
|          |   |       |          |       |
|          |   |       |          |       |
|          |   |       |          |       |
|          |   |       |          |       |
|          |   |       |          |       |
|          |   |       |          |       |
|          |   |       |          |       |
|          |   |       |          |       |
|          |   |       |          |       |
|          |   |       |          |       |
|          |   |       |          |       |
|          |   |       |          |       |
|          |   |       |          |       |
|          |   |       |          |       |
|          |   |       |          |       |
|          |   |       |          |       |
|          |   |       |          |       |
|          |   |       |          |       |
|          |   |       |          |       |
|          |   |       |          |       |
|          |   |       |          |       |
|          |   |       |          |       |
|          |   |       |          |       |
|          |   |       |          |       |
|          |   |       |          |       |
|          |   |       |          |       |
|          |   |       |          |       |
|          |   |       |          |       |
|          |   |       |          |       |
|          |   |       |          |       |
|          |   |       |          |       |
|          |   |       |          |       |
|          |   |       |          |       |
|          |   |       |          |       |
|          |   |       |          |       |
|          |   |       |          |       |
|          | 1 | 1     |          |       |

|                           | Menu       | Values              |  |
|---------------------------|------------|---------------------|--|
| Enrolment reader          | <b>*</b> 0 | 00=Controller       |  |
| Door release time Relay 1 | <b>*</b> 1 | 01=1 sec, 99=99 sec |  |
| Door release time Relay 2 | *2         | 01=1 sec, 99=99 sec |  |

| Programmed by | :       | date |  |
|---------------|---------|------|--|
| Site:         |         |      |  |
| No.:          | Street: |      |  |
| City:         |         |      |  |
| Other:        |         |      |  |